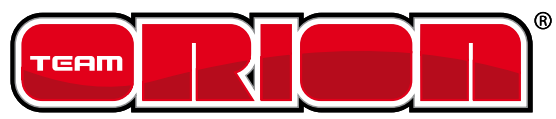

Launch the PC software

Connect program box to PC

Connect the ESC to the program box: ORI65101-65102-65109-65120 via the sensor/JR plug adapter ORI65103-65104-65107-65108-65115-65116 via the JR/JR cable ORI65105 via the ESC RX plug

Connect a charged battery to the ESC

Power on the ESC

4 5 6

Select "ESC Speed Controller" from the Device drop down menu

| 🖇 Orion USB Link V1.70        |                  |                   |                     |  |  |  |
|-------------------------------|------------------|-------------------|---------------------|--|--|--|
| File                          | File Device Help |                   |                     |  |  |  |
| Abo                           | •                | ESC Speed Contro  | oller               |  |  |  |
|                               |                  | 2 In 1 Program Bo | x                   |  |  |  |
| Conr                          | ectic            | n Status          | Setting Control     |  |  |  |
|                               |                  |                   | Send Settings Apply |  |  |  |
|                               | ESC              | speed controller  | To ESC              |  |  |  |
| Busy Factory Settings Default |                  |                   |                     |  |  |  |

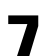

Select the "Software" tab

| norion USB Link V1.70        |                      |  |  |  |  |  |
|------------------------------|----------------------|--|--|--|--|--|
| File Device Help             |                      |  |  |  |  |  |
| About Basic Advance Software |                      |  |  |  |  |  |
| USB LINK                     |                      |  |  |  |  |  |
| State                        |                      |  |  |  |  |  |
|                              | 0                    |  |  |  |  |  |
| Device Type                  | CAR_ESC 🔮            |  |  |  |  |  |
| Hardware Version             | T0448_V1.0           |  |  |  |  |  |
| Software Version             | V3.0_110729STOCK     |  |  |  |  |  |
| Choice Version               | V3.0_110729STOCK 🔹 🥑 |  |  |  |  |  |
| Data                         | base Version:120905  |  |  |  |  |  |

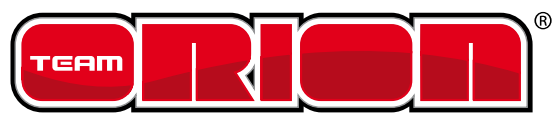

Select the software version you wish to use from the "Choice Version" drop down menu (available software varies depending on the ESC type).

| 🖇 Orion USB Link V1.70            |                                     |                        |                |    |   |  |  |
|-----------------------------------|-------------------------------------|------------------------|----------------|----|---|--|--|
| <u>File D</u> evice <u>H</u> elp  |                                     |                        |                |    |   |  |  |
| About Basic Advance Software      |                                     |                        |                |    |   |  |  |
| State                             |                                     | Upgrade                |                |    |   |  |  |
|                                   |                                     |                        |                |    | 0 |  |  |
| Device Type                       | CAR_E                               | AR_ESC                 |                |    | 0 |  |  |
| Hardware Version                  | T0448_V1.0                          |                        |                | 0  |   |  |  |
| Software Version V3.0_110729STOCK |                                     |                        |                |    | 0 |  |  |
| Choice Version                    | V3.0_                               | /3.0_110729STOCK 🗾 🔮   |                |    | 0 |  |  |
|                                   | V3.0 110729STOCK<br>V3.0 110728 MOD |                        |                |    |   |  |  |
| Database Version:120905           |                                     |                        |                |    |   |  |  |
| Connection Status                 |                                     | Setting                | Control        |    |   |  |  |
| ESC Speed Contro                  | Send Settings Apply<br>To ESC Apply |                        |                | ły |   |  |  |
| Busy                              |                                     | Restore T<br>Factory S | ore To Default |    |   |  |  |

Note: High performance stock motor software is only available for ORI65101-65102. Blinky mode function is available for 65101-65102-65109-65120 and can be set via the button located on the ESC switch or program box without having to update the ESC software.

Note : "Software Version" indicates the actual software installed in the ESC

9

8

To program the selected software version into the ESC, press the "Upgrade" button at the top of the window.

| n Orion USB Link V1.70           |                                        |  |  |  |  |  |  |
|----------------------------------|----------------------------------------|--|--|--|--|--|--|
| <u>File D</u> evice <u>H</u> elp |                                        |  |  |  |  |  |  |
| About Basic Advance Software     |                                        |  |  |  |  |  |  |
| USB LINK                         |                                        |  |  |  |  |  |  |
| State                            | Upgrade 🔮                              |  |  |  |  |  |  |
| upgrade drive(Versio             | on V3.0_110729STOCK) 🥑                 |  |  |  |  |  |  |
| Device Type                      | CAR_ESC                                |  |  |  |  |  |  |
| Hardware Version                 | T0448_V1.0                             |  |  |  |  |  |  |
| Software Version V3.0_110728_MOD |                                        |  |  |  |  |  |  |
| Choice Version                   | V3.0_110729STOCK 🗨 🥑                   |  |  |  |  |  |  |
| Database Version:120905          |                                        |  |  |  |  |  |  |
| Connection Status                | Setting Control                        |  |  |  |  |  |  |
| ESC Speed Contro                 | oller Send Settings Apply              |  |  |  |  |  |  |
| Busy                             | Restore To Default<br>Factory Settings |  |  |  |  |  |  |

The software is programmed into the ESC.

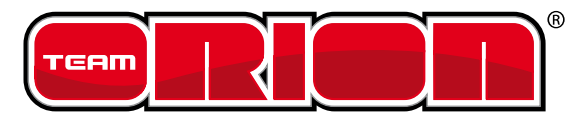

10

Once the upgrade is successful, the following window is displayed.

| 🚓 Orion USB Link V1.70 📃 🔍 🗙                                                                              |                                                        |  |  |  |  |  |  |  |
|----------------------------------------------------------------------------------------------------|--------------------------------------------------------|--|--|--|--|--|--|--|
| <u>F</u> ile <u>D</u> evice <u>H</u> elp                                                                  |                                                        |  |  |  |  |  |  |  |
| About Basic Advance Software                                                                              |                                                        |  |  |  |  |  |  |  |
| Profile/Mode No.                                                                                          | 1ode 0 🗾 🥑                                             |  |  |  |  |  |  |  |
| Profile Name                                                                                              | rofile0_car0                                           |  |  |  |  |  |  |  |
| Running  Orion USB Link V1.70  *) • @    Drag Br:  Upgrade operate finished successfully!     Low Vol  OK |                                                        |  |  |  |  |  |  |  |
| "DDRS" Start Mode Level 9(*)                                                                              |                                                        |  |  |  |  |  |  |  |
| Maximum Brake Force 50%(*)                                                                                |                                                        |  |  |  |  |  |  |  |
| Maximum Reverse Force 25%(*)                                                                              |                                                        |  |  |  |  |  |  |  |
| Connection Status<br>ESC Speed Controller                                                                 | Setting Control<br>Send Settings Apply<br>To ESC Apply |  |  |  |  |  |  |  |
| Busy                                                                                                    | Restore To<br>Factory Settings Default                 |  |  |  |  |  |  |  |